## <u>ขั้นตอนการตรวจสอบวิธีการชำระเงิน และ การพิมพ์ CR8</u>

## 1. นิสิตเข้าสู่ระบบ CU-SAA ด้วย รหัสผู้ใช้ และ รหัสผ่าน

| Chulalongk<br><b>ភ្លូស៊ាតសាន</b><br>នោអគិក៥០០៥យ៉េមគិប                          | orn University<br>ณ์มหาวิทยาลัย | y Office o<br>สำนักงาน<br>ถูกต้องและแม่นยำ ยุติธรรมต่อหน้าที่ ยินด์ให้บริ                                                                                         | <b>f the Registrar</b><br>การทะเบียน<br>กร เพื่อคุณภาพงานทะเบียน |
|--------------------------------------------------------------------------------|---------------------------------|----------------------------------------------------------------------------------------------------|------------------------------------------------------------------|
|                                                                                | เลือกภาษา:                      | ข้อตกองและเงื่อนไข                                                                                                    |                                                                  |
|                                                                                | English                         | การเข้าสู่ระบบการลงทะเบียนเรียนของสำนักงานกา                                                                                                    | รทะเบียน มีข้อกำหนดดังนี้                                        |
| เข้าสู่ระบบ :<br>รหัสผุใช้: 5537758139                                         | <u>_INE</u>                     | ้.<br>1. นิสิตจะต้องดำเนินการด้วยตนเอง และห้ามดำเนิน<br>จะถูกลงโทษทางวินัย                                                                                        | การแทนนิสิตผู้อื่น มิฉะนั้นนิสิต                                 |
| รหัสผ่าน:                                                                      |                                 | <ol> <li>นิสิตต้องรับผิดชอบผลการลงทะเบียนเรียนที่เกิด<br/>ของนิสิต</li> </ol>                                                                                     | ขึ้นจากรหัสผ่าน (password)                                       |
| ไซน์อิน                                                                        |                                 | 3. สำนักงานการทะเบียนกำหนดให้นิสิตแต่ละคนยืน<br>เกินวันละ 10 ครั้ง                                                                                                | ยันการลงทะเบียนเรียนได้ไม่                                       |
|                                                                                |                                 | <ol> <li>นิสิตต้องตรวจสอบผลการลงทะเบียนเรียนทันทีทู<br/>ทะเบียนเรียนสาย เพิ่ม-ลดรายวิชา หรือเปลี่ยนตอน<br/>ควรพิมพ์ผลการลงทะเบียนเรียน (CR54) หลังหมดก</li> </ol> | กครั้งหลังจากที่ทำการลง<br>เรียนผ่านทางอินเทอร์เน็ตและ<br>ำหนด   |
|                                                                                |                                 | เนื่องจากอยู่ระหว่างการทดสอบระบบ หากนิสิตพบช่<br>พลาดผ่าน <u>http://cusaa.force.com/</u> โดยข้อมูลที่สาม                                                          | iอมูลไม่ถูกต้องให้แจ้งข้อผิด<br>ารถตรวจสอบได้มีดังนี้            |
| <u>ตั้งค่าแฟลกการติดตาม</u>                                                    |                                 | - ประวัติส่วนบุคคล                                                                                                    |                                                                  |
|                                                                                |                                 | - รายการเกรดส่วนบุคคล                                                                                                    |                                                                  |
| <u>ปัญหา/ข้อเสนอแนะ   แนะนำ สทป.</u><br>Copyright 2010 Office of the Registrat | r, All rights reserved.         |                                                                                                    | PEOPLESOFT ENTERPRISE                                            |
| สำนักงานการทะเบียน จ                                                           | จุฬาลงกรณ์มหาวิทยาลัย อาคา      | เรจามจุรี 5 ชั้น 2 ถนนพญาไท แขวงวังใหม่ เขตปทุม                                                                                                    | วัน กทม. 10330                                                   |

 เข้าเมนูสำหรับตรวจสอบวิธีการขำระเงินที่ Self Service -> Campus Finances -> CU Payment Profile
 \*\* หากหน้าจอแสดงผลเป็นการขำระโดยวิธีหักบัญชีเงินฝากธนาคาร จะปรากฏเลขที่บัญชีและชื่อบัญชีของ นิสิตตามรูปด้านล่าง

| Menu 🖃                                    |                  |                                                  |
|-------------------------------------------|------------------|--------------------------------------------------|
| (») _                                     |                  |                                                  |
| My Favorites                              |                  | go to 🔊                                          |
| CU Educational Doc.                       |                  |                                                  |
| Self Service                              | Account Inquiry  | Electronic Payments/Purchases CU Payment Profile |
| Class Search / Browse                     |                  |                                                  |
| <b>N</b> atalog                           |                  |                                                  |
| A Addemic Planning                        |                  |                                                  |
| Enrollment                                | CII Payment Prof | file                                             |
| Campus Finances                           | ce rayment rior  | me                                               |
| - Account Inquiry                         |                  |                                                  |
| - Payment Profile                         |                  |                                                  |
| - Make a Past nent                        | ^Payment Method: | Bank Acct pay by deducting from bank account     |
| - CLL Payment Profile                     | ,                |                                                  |
| - Accent/Decline Awards                   |                  |                                                  |
| - View Einancial Aid                      | Bank Details     |                                                  |
| - Sign Perkins Promissory                 |                  |                                                  |
| Note                                      | Bank ID:         | SCB Siam Commercial Bank                         |
| – View Perkins Promissory                 |                  |                                                  |
| Note                                      | Account Number:  | 0455801708                                       |
| <ul> <li>Report Aid from Other</li> </ul> | Account Name:    | น.ส.เรียนดี แสวงวิชา                             |
| Sources                                   |                  |                                                  |
| - Enroll in Payment Plan                  |                  | SAVE                                             |
| - Purchase Miscellaneous                  |                  | SAVE                                             |
| Items                                     |                  |                                                  |

| <u>M</u>                                    |                                     |                                       |                                 |  |
|---------------------------------------------|-------------------------------------|---------------------------------------|---------------------------------|--|
| <u> </u>                                    | 7                                   |                                       |                                 |  |
| աղ –                                        | <u>၂</u>                            |                                       |                                 |  |
|                                             |                                     |                                       |                                 |  |
| <ul> <li>Account Inquiry</li> </ul>         |                                     |                                       |                                 |  |
| <ul> <li>Payment Profile</li> </ul>         |                                     |                                       | Takia ())                       |  |
| <ul> <li>Make a Payment</li> </ul>          |                                     |                                       |                                 |  |
| - <u>CR8</u>                                | Account Inquiry                     | Electronic Paymente/Purch             | 2000 (113รีอวรรไวรหว่าเว่าเรียน |  |
| <ul> <li>CU Payment Profile</li> </ul>      | Account inquiry                     | Lieuronic Payments/Furch              |                                 |  |
| - Accept/Decline Awards                     | 1                                   |                                       |                                 |  |
| - View Financial Aid                        |                                     |                                       |                                 |  |
| <ul> <li>Sign Perkins Promissory</li> </ul> |                                     |                                       |                                 |  |
| Note                                        | CU วิธีการชำระค่าเล่าเ <sup>ล</sup> | รียน                                  |                                 |  |
| - View Perkins Promissory                   |                                     |                                       |                                 |  |
| Note                                        | 13503cm25cm311                      | ย่อมม้อเซี ชำระโย                     | ละวิธีนักนักเซ็เงินปาก ธนาคาร   |  |
| - Report Aid from Other                     | 1011152115-1014.                    | ผ่านบญข                               |                                 |  |
| Sources                                     |                                     | · · · · · · · · · · · · · · · · · · · |                                 |  |
| - Enroll in Payment Plan                    | รายละเอียด                          |                                       |                                 |  |
| - Purchase Miscellaneous                    |                                     |                                       |                                 |  |
| Items                                       | รหิสธนาคาร:                         | SCB Siam C                            | commercial Bank                 |  |
| - <u>View 1098-1</u>                        | เลขที่บัญชี:                        | 0455801708                            |                                 |  |
| - view Student                              |                                     | 0455001700                            |                                 |  |
| Permissions<br>Menage My Benk               | ชื่อบัญชี:                          | น.ส.เรียนดี แสวงวิชา                  |                                 |  |
|                                             |                                     |                                       |                                 |  |
| - Enroll in Direct Denceit                  |                                     |                                       |                                 |  |
|                                             |                                     |                                       | าโนทึก                          |  |
| Compus Personal                             |                                     |                                       | 12 16 1111                      |  |
| v Gampus Feisüllal                          |                                     |                                       |                                 |  |

\*\* หากหน้าจอแสดงผลเป็นขำระผ่านเคาน์เตอร์ธนาคารด้วยCR8 ระบบจะไม่แสดงเลขที่บัญชี และ ชื่อบัญชี ของนิสิต ตามรูปด้านล่าง

| Campus Finances                  |                    |                               |                           |                |
|----------------------------------|--------------------|-------------------------------|---------------------------|----------------|
| - Account Inquiry                |                    |                               |                           |                |
| - Payment Profile                |                    |                               |                           |                |
| - Make a Payment                 |                    |                               | ไปยัง                     | $\otimes$      |
|                                  |                    |                               |                           |                |
| - CLI Payment Profile            | Account Inquiry    | Electronic Payments/Purchases | CU วิธีการชาระค่าเล่าเชื่ | รียน           |
| - Accont/Decline Awards          |                    |                               | ]                         | 1              |
| View Einensiel Aid               |                    |                               |                           |                |
| Cise Deckine Promise on          |                    |                               |                           |                |
| - Sign Perkins Promissory        |                    | -                             |                           |                |
| Note<br>View Desking Description | сบ วธการชาระคาเลา  | แรยน                          |                           |                |
| - <u>view Perkins Promissory</u> |                    |                               |                           |                |
| Note<br>Dana d Aid frame Others  | ^วิธีการชำระเงิน:  | เงินสุด ชาระผ่านเคานี้        | แตอร์ธนาคารด้วย CR8       |                |
| - Report Ald from Other          | ibilis diseata.    | COLUMN                        |                           |                |
| Sources                          |                    |                               |                           |                |
| - Enroll in Payment Plan         | รายละเอียด         |                               |                           |                |
| - Purchase Miscellaneous         |                    |                               |                           |                |
| Items                            |                    |                               |                           |                |
| - <u>View 1098-1</u>             |                    |                               |                           |                |
| - View Student                   |                    |                               |                           |                |
| Permissions                      |                    |                               |                           |                |
| - Manage My Bank                 |                    |                               |                           |                |
| Accounts                         |                    |                               |                           |                |
| - Enroll in Direct Deposit       |                    |                               |                           | 1              |
| - <u>CU Receipt</u>              |                    |                               | บันทีก                    |                |
| Campus Personal                  |                    |                               |                           |                |
|                                  |                    |                               |                           |                |
| <u> </u>                         |                    |                               |                           |                |
| Menu 🗖                           |                    |                               |                           |                |
| Campus Finances                  |                    |                               |                           |                |
| - Account Inquiry                |                    |                               |                           |                |
| - Payment Profile                |                    |                               | no to                     | $(\mathbb{N})$ |
| - Make a Payment                 |                    |                               | go to                     |                |
| - <u>CR8</u>                     | Account Inquin     | Electropic Paymente/Purchases | CII Daymont Profile       |                |
| - CU Payment Profile             | Account inquiry    | Lieuronic Payments/Purchases  | CO Payment Prome          | l              |
| - Accept/Decline Awards          |                    |                               |                           |                |
| - View Financial Aid             |                    |                               |                           |                |
| - Sign Perkins Promissory        |                    |                               |                           |                |
| Note                             | CU Payment Profile | e                             |                           |                |
| - View Perkins Promissory        |                    |                               |                           |                |
| Note                             |                    |                               |                           |                |
| - Report Aid from Other          |                    |                               |                           |                |
| Sources                          | ^Payment Method:   | CR8 print CR8 and pay at 9    | SCB counter               |                |
| - Enroll in Payment Plan         |                    |                               |                           |                |
| - Purchase Miscellaneous         |                    |                               |                           |                |
| Items                            | Bank Details       |                               |                           |                |
| - <u>View 1098-T</u>             |                    |                               |                           |                |
| - View Student                   |                    |                               |                           |                |
| Permissions                      |                    |                               |                           |                |
| - Manage My Bank                 |                    |                               |                           |                |
| Accounts                         |                    |                               |                           |                |
| - Enroll in Direct Deposit       |                    |                               |                           |                |
| - <u>CU Receipt</u>              |                    |                               |                           |                |
| Campus Personal                  |                    |                               | SAVE                      |                |
| Information                      |                    |                               | SAVE                      |                |
|                                  |                    |                               |                           |                |

3. เข้าเมนูสำหรับพิมพ์เอกสาร CR8 ที่ Self Service -> Campus Finances -> CR8 ระบบจะแสดงรายการค่า

| เล่าเรียนของ <i>ร</i>                                                                                                    | าาคการศึกษาปัจจุบัน นิสิตสั่งพิมพ์ โดยกดที่ปุ่ม <mark>พิมพ์</mark> / Print                                                                                                    |
|----------------------------------------------------------------------------------------------------|----------------------------------------------------------------------------------------------------|
|                                                                                                    |                                                                                                    |
| DU Educational Doc.<br>Self Service                                                                                                    | ใบแจ้งค่าเล่าเรียน (CR8)                                                                                                    |
| Catalog<br>> Academic Planning<br>> Enrollment<br>Campus Finances<br>- Account Inquiry                                                                                                    | นิสิตที่เลือกวิธีการชำระค่าเล่าเรียนโดยการพิมพ์ใบแจ้งค่าเล่าเรียน (CR8) สามารถเรียกพิมพ์แบบฟอร์มเพื่อ<br>ไปชำระค่าเล่าเรียนที่ธนาคารได้ ส่วนนิสิตที่เลือกชำระค่าเล่าเรียนด้วยวิธีการหักผ่านบัญชีธนาคารหรือนิสิต<br>ทุนจะไม่สามารถพิมพ์เอกสารนี้ได้ |
| Payment Profile     Makes Payment     CR8     CU Payment Profile                                                                                                    | หมายเหตุ: นิสิตสามารถพิมพ์แบบฟอร์มนี้ได้ในช่วงของการชำระค่าเล่าเรียนสำหรับการลงทะเบียนเรียน<br>ปกติเท่านั้น                                                                                                    |
| - Accept/Decline Awards                                                                                                    | ปรีบแต่ง   ค้นหา   ดูทั้งหมด 🕼   🎫 อันดับแรก 🚺 1 จาก 1 🎽 อันดับสุดท้าย                                                                                                    |
| - <u>View Financial Aid</u><br>- Sign Perkins Promissory                                                                                                    | ิ ^รายละเอยด (เติม) ภาคา Date Posted วนครบกาหนด Line Amount                                                                                                    |
| Note                                                                                                    | 1 Tuition fee SS/2555 13/11/2014 11/04/2013 4,500.00                                                                                                    |
| View Perkins Promissory<br>Note     Report Aid from Other<br>Sources     Enroll in Payment Plan     Purchase Miscellaneous<br>Items     View 1098-T     View Student<br>Permissions     Manage My Bank<br>Accounts | สกุลเงินบาท<br>พิมพ์                                                                                                    |

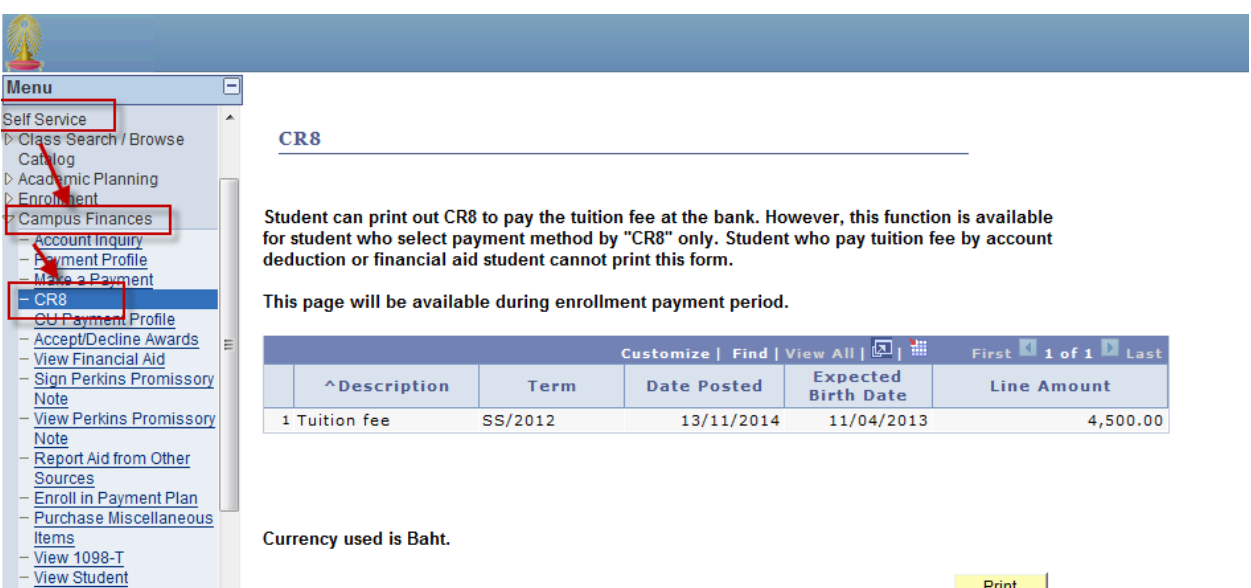

Permissions

Print

## 4. ระบบแสดงเอกสาร CR8 ตามรูปด้านล่าง

|                                                                                                    | im 🗰 True Internet 🏉 ไซต์แนะน่า 👻 🏉 🤇                                                                                | Get more Add-ons ▼                                     |                                                                |
|----------------------------------------------------------------------------------------------------|----------------------------------------------------------------------------------------------------|--------------------------------------------------------|----------------------------------------------------------------|
| ttps://www2.reg.chula.ac.th/ps/psft/tmp/V                                                                                                    | _9b5                                                                                                    |                                                        | 👼 ▼ Page ▼ Safety ▼ Tools ▼                                    |
| ใบแจ้งรายการค่าเล่าเรียน CR8                                                                                                    |                                                                                                    |                                                        | หน้า 1 จาก 1                                                   |
|                                                                                                    |                                                                                                    |                                                        | CR8                                                            |
| រោះ<br>ជា<br>Office                                                                                                    | เงรายการคาเลาเรียน <b>(Bill I</b><br>นักงานการทะเบียน จุฬาลงกรณ์มห<br>e of the Registrar , Chulalongkor              | <b>Payment)</b><br>าวิทยาลัย<br>n University           | สำหรับนิสิต<br>FOR STUDENT                                     |
| เลขที่ / LIST NO. 000003823<br>ชำระเงินภายในวันที่ / DUE DATE (<br>เพื่อเขาบัญชี จุฬาลงกรณ์มหาวิ)                                                       | 4<br>OF PAYMENT <b>15/04/2013 - 30/04/</b><br>ทยาลัย / Account Name CHUL/<br>เวอเซี่ยัญชี Siam Commorcial            | วันที่ / DA<br>2013<br>ALONGKORN UNIVER<br>Bank ACCOUI | TE                                                             |
| ธนาคาร เทยพาณชย<br>เพื่อชำระคาเล่าเรียน / FOR TUITI(                                                                                                    | CN AND FEES :                                                                                                    |                                                        |                                                                |
| ธนาคาร เทยพาณชย<br>เพื่อชำระคาเล่าเรียน / FOR TUITI(<br>ชื่อนิสิต STUDENT'S NAME                                                                        | นสมาบรรูบ Starr Commercial<br>DN AND FEES :<br>น.ส.เรียนดี แสวงวิชา<br>Miss Reaundee Sawangwicha                     |                                                        | ประทับตราธนาคาร<br>Bank stamn                                  |
| ธนาคาร เทยพาณชย<br>เพื่อชำระคาเล่าเรียน / FOR TUITI<br>ชื่อนิสิต STUDENT'S NAME<br>เลขประจำตัวนิสิต ID.NO.<br>เลขที่อ้างอิง REF.NO.<br>อำนวมเวิม AMOINT | น.ส.เรียนดี แสวงวิชา<br>Miss Reaundee Sawangwicha<br>544 51410 28<br>0000038234                                      |                                                        | <b>ประทับตราธนาคาร</b><br>Bank stamp                           |
| ธนาคาร เทยพาณชย<br>เพื่อชำระคาเล่าเรียน / FOR TUITI<br>ชื่อนิสิต STUDENT'S NAME<br>เลขประจำตัวนิสิต ID.NO.<br>เลขที่อ้างอิง REF.NO.<br>จำนวนเงิน AMOUNT | น.ส.เรียนดี แสวงวิชา<br>Miss Reaundee Sawangwicha<br>544 51410 28<br>0000038234<br>4,500.00<br>(สีพันห้าร้อยบาทถัวน) |                                                        | <b>ประทับตราธนาคาร</b><br>Bank stamp<br>ผู้รับเงิน / Collector |